# การใช้งาน Reverse Proxy โดย NGINX บน CentOS7

คมกริช คำสวัสดิ์ วิศวกรอาวุโส สำนักงานรัฐบาลอิเล็กทรอนิกส์ (องค์การมหาชน)

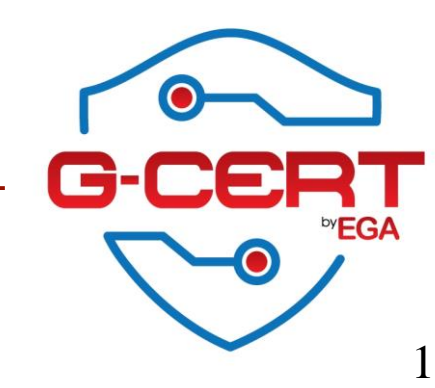

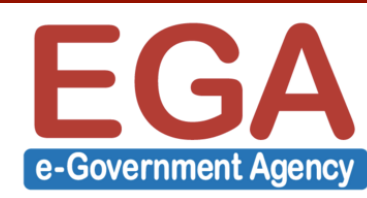

## การใช้งาน Reverse Proxy โดย NGINX บน CentOS7

- Reverse Proxy WIKIpedia
- ประโยชน์ของ Reverse Proxy
- www.nginx.org
- ข้อยกเว้นสำหรับเอกสารนี้
- การติดตั้ง NGINX
- การใช้งาน Reverse Proxy ผ่าน NGINX
- NGINX Logging
- Load Balance by NGINX
- การกำหนดให้ Request Path ไปยัง Backend ต่างเครื่อง
- HTTPS Offloading
- Redirect Users to HTTPS
- NGINX Caching
- การปรับแต่งค่า Configurations อื่นๆ
- แนะนำ Report สำหรับ NGINX (GoAccess)

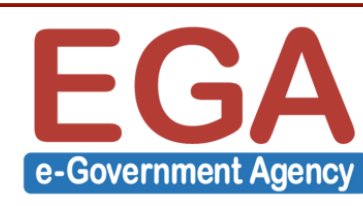

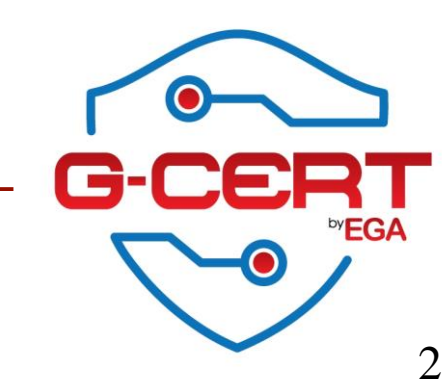

#### Ref. https://en.wikipedia.org/wiki/Reverse\_proxy

In computer networks, a reverse proxy is a type of proxy server that retrieves resources on behalf of a client from one or more servers. These resources are then returned to the client as if they originated from the proxy server itself. While a forward proxy acts as an intermediary for its associated clients to contact any server, a reverse proxy acts as an intermediary for its associated servers to be contacted by any client.

Quite often, popular web servers utilize reverse-proxying functionality, acting as shields for application frameworks with weaker HTTP capabilities.

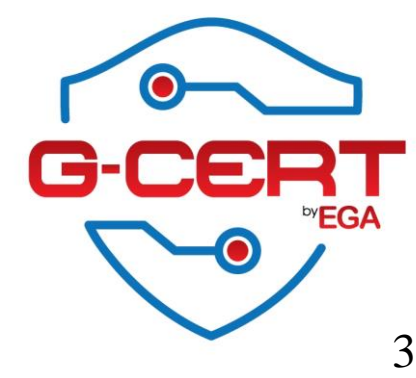

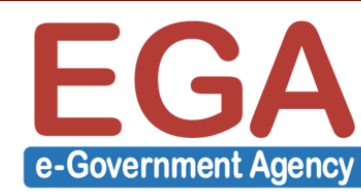

## ประโยชน์ของ Reverse Proxy

Ref. http://www.jscape.com/blog/bid/87841/Top-8-Benefits-of-a-Reverse-Proxy

- 1. Creates a single point of access to your file transfer servers
- 2. Simplifies access control tasks
- 3. Moves user credentials to a safer place
- 4. Reduces risks to sensitive data
- 5. Helps achieve regulatory compliance
- 6. Brings down capital and operational expenses
- 7. Allows transparent maintenance of backend servers
- 8. Enables load balancing and failover

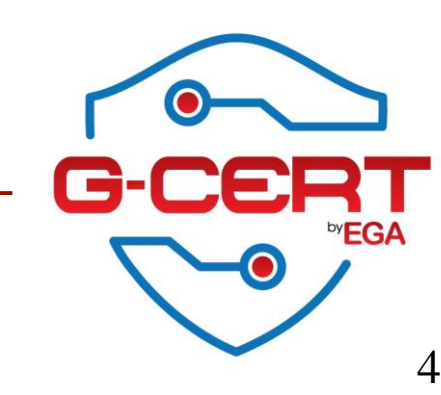

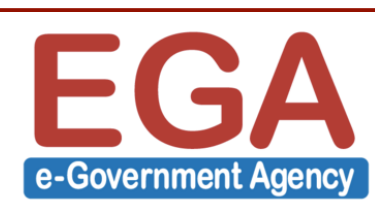

#### www.nginx.org

| G nginx news  | × +                          |                                                                                                    |                                      |    |     | -          | ٥ | × |
|---------------|------------------------------|----------------------------------------------------------------------------------------------------|--------------------------------------|----|-----|------------|---|---|
| ( i nginx.org |                              | C <sup>d</sup> Q Search                                                                                                    |                                      | ☆自 | ♥ 1 | ▶ <b>^</b> | ø | ≡ |
|               |                              | Register for nginx.conf 2016, Sept. 7-9 in Austin, TX and Save Over \$400!<br>Join us and industry leaders to learn how to build & deliver applications, flawless<br>Register Now! Code: NG16EBB | ly.                                  |    |     |            |   |   |
|               |                              | nginx news                                                                                                    | NGil                                 | X  |     |            |   |   |
|               | 2016-07-26 nginx-            | 1.11.3 mainline version has been released.                                                                                                    | english                              |    |     |            |   |   |
|               | 2016-07-05 nginx-            | 1.11.2 mainline version has been released.                                                                                                    | русский                              |    |     |            |   |   |
|               | 2016-05-31 nginx-<br>NULL    | 1.10.1 stable and <u>nginx-1.11.1</u> mainline versions have been released with a fix for the pointer dereference while writing client request body vulnerability (CVE-2016-4450).               | ne news<br><u>2015</u><br>2014       |    |     |            |   |   |
|               | 2016-05-24 nginx-            | 1.11.0 mainline version has been released.                                                                                                    | <u>2013</u><br>2012                  |    |     |            |   |   |
|               | 2016-04-26 nginx-<br>mainlir | 1.10.0 stable version has been released, incorporating new features from the 1.9 ne branch - including the stream module, <u>HTTP/2</u> , dynamic modules support and more.                      | 2011<br>2010<br>2009                 |    |     |            |   |   |
|               | 2016-04-19 nginx-            | 1.9.15 mainline version has been released.                                                                                                    | <u>2000</u>                          |    |     |            |   |   |
|               | 2016-04-05 nginx-            | 1.9.14 mainline version has been released.                                                                                                    | download                             |    |     |            |   |   |
|               | 2016-03-29 nginx-            | 1.9.13 mainline version has been released.                                                                                                    | security<br>documentation            |    |     |            |   |   |
|               | 2016-02-24 nginx-            | 1.9.12 mainline version has been released.                                                                                                    | <u>faq</u><br><u>books</u>           |    |     |            |   |   |
|               | 2016-02-09 nginx-<br>resolve | 1.9.11 mainline version has been released, with <u>dynamic modules</u> and TCP support <u>er</u> .                                                                                               | in <u>support</u><br><u>donation</u> |    |     |            |   |   |
|               | 2016-01-26 nginx-<br>vulner  | 1.8.1 stable and <u>nginx-1.9.10</u> mainline versions have been released, with fixes for abilities in resolver (CVE-2016-0742, CVE-2016-0746, CVE-2016-0747).                                   | for trac<br>wiki<br>twitter<br>blog  |    |     |            |   |   |

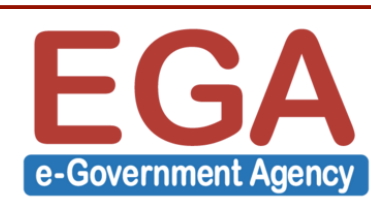

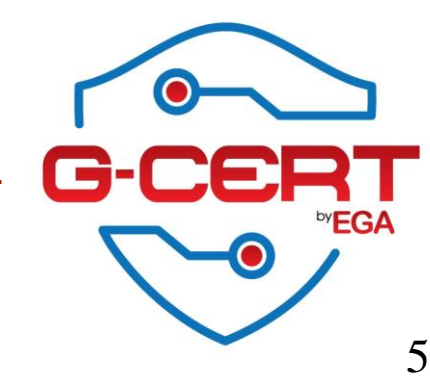

# ข้อยกเว้นสำหรับเอกสารนี้ !!!!!!!

เพื่อให้ง่ายในการทดสอบปฏิบัติใน Class นี้ จึงขอให้ทำการ Disable SELINUX ดังนี้

- ทำการแก้ไขไฟล์ /etc/selinux/config ดังนี้

SELINUX=disabled

- ทำการแก้ไขโหมดการทำงานของ SELINUX เป็น Permissive

[root@server1 ~]# setenforce 0

- ตรวจสอบการทำงานของ SELINUX

[root@server1 ~]# getenforce

Permissive

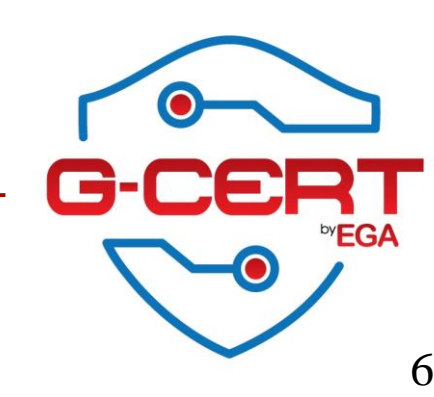

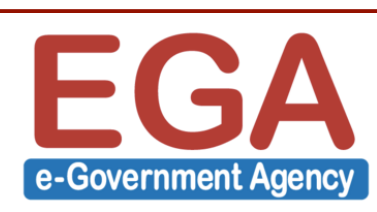

ติดตั้ง NGINX

[root@server1 ~]# yum -y install epel-release

[root@server1 ~]# yum -y install nginx

กำหนดให้ NGINX ทำงานทุกครั้งที่มีการ Reboot เครื่อง

[root@server1 ~]# systemctl enable nginx

ทำการเปิดใช้งาน NGINX

[root@server1 ~]# systemctl start nginx

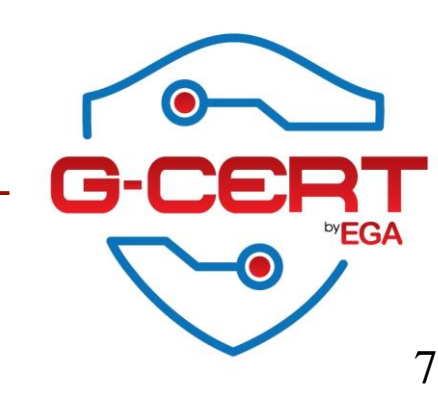

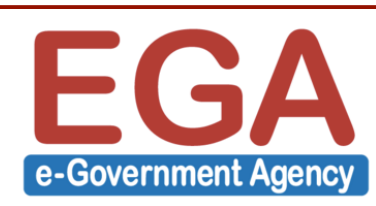

#### ตรวจสอบสถานะของ NGINX

#### [root@server1 ~]# systemctl status nginx

nginx.service - The nginx HTTP and reverse proxy server
 Loaded: loaded (/usr/lib/system//system/nginx.service; enabled; vendor preset: disabled)
 Active: active (running) since Sat 2016-08-13 21:30:07 ICT; 1h 14min ago
 Process: 11149 ExecStart=/usr/sbin/nginx (code=exited, status=0/SUCCESS)
 Process: 11147 ExecStartPre=/usr/sbin/nginx -t (code=exited, status=0/SUCCESS)
 Process: 11145 ExecStartPre=/usr/sbin/nginx.pid (code=exited, status=0/SUCCESS)
 Main PID: 11152 (nginx)
 CGroup: /system.slice/nginx.service
 —11152 nginx: master process /usr/sbin/nginx

Aug 13 21:30:07 reverseproxy systemd[1]: Starting The nginx HTTP and reverse proxy server... Aug 13 21:30:07 reverseproxy nginx[11147]: nginx: the configuration file /etc/nginx/nginx.conf syntax is ok Aug 13 21:30:07 reverseproxy nginx[11147]: nginx: configuration file /etc/nginx/nginx.conf test is successful Aug 13 21:30:07 reverseproxy systemd[1]: Failed to read PID from file /run/nginx.pid: Invalid argument Aug 13 21:30:07 reverseproxy systemd[1]: Started The nginx HTTP and reverse proxy server.

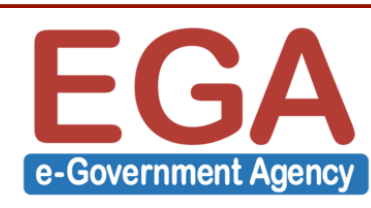

#### ตรวจสอบสถานะของ nginx

| [root@server1 ~]# netstat -antp                       |   |   |                 |                 |        |                     |
|-------------------------------------------------------|---|---|-----------------|-----------------|--------|---------------------|
| Active Internet connections (servers and established) |   |   |                 |                 |        |                     |
| Proto Recv-Q Send-Q Local Address                     |   |   | Q Local Address | Foreign Address | State  | PID/Program name    |
| tcp                                                   | 0 | 0 | 0.0.0:80        | 0.0.0.:*        | LISTEN | 11152/nginx: master |
| tcp6                                                  | 0 | 0 | :::80           | *               | LISTEN | 11152/nginx: master |

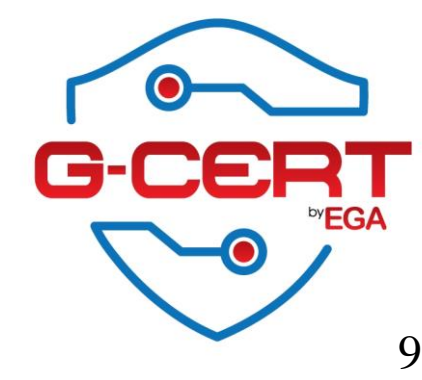

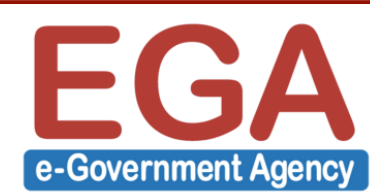

#### ทดสอบเข้าใช้งานผ่าน Web browser

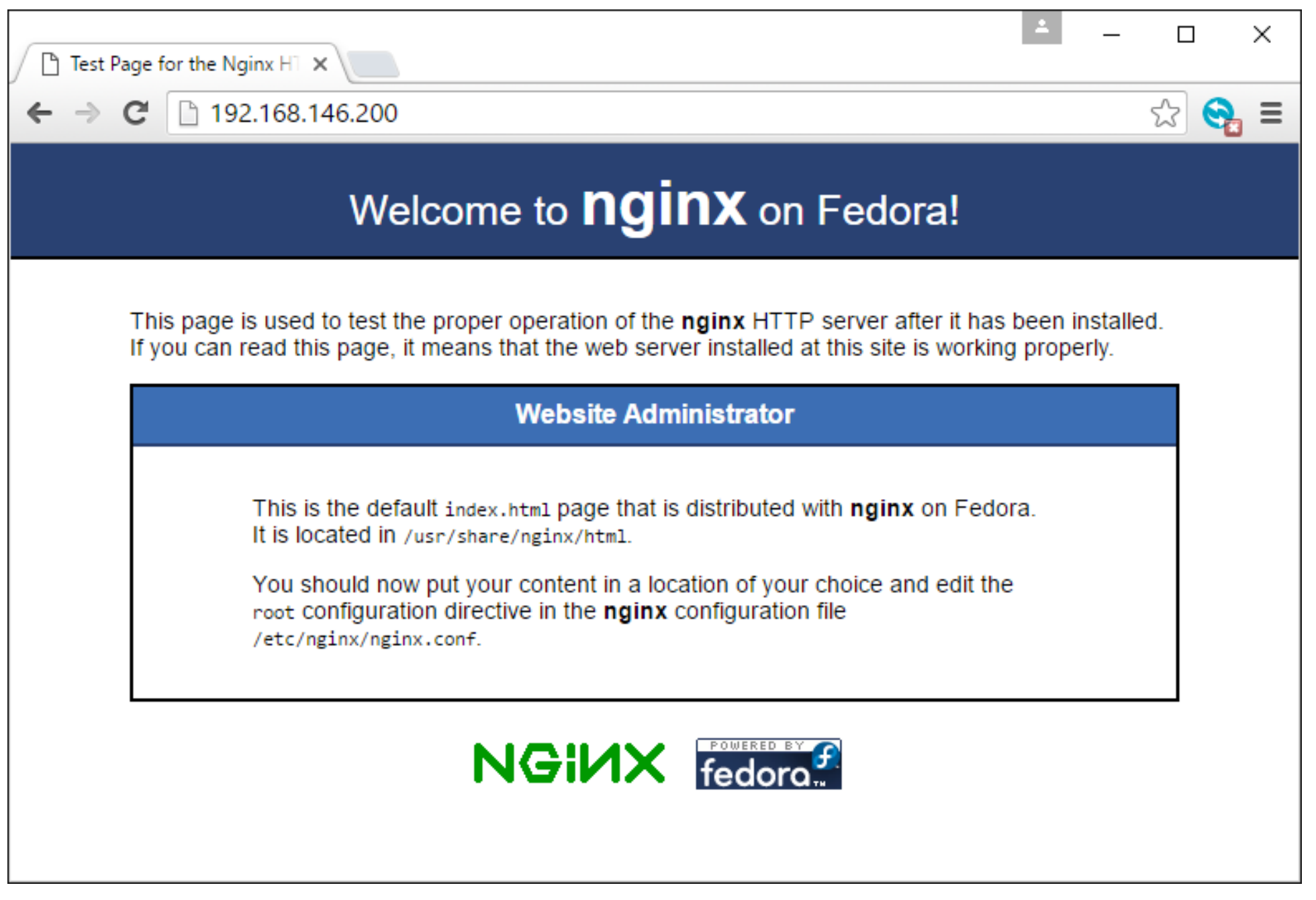

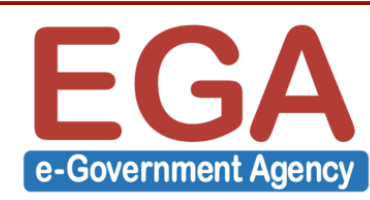

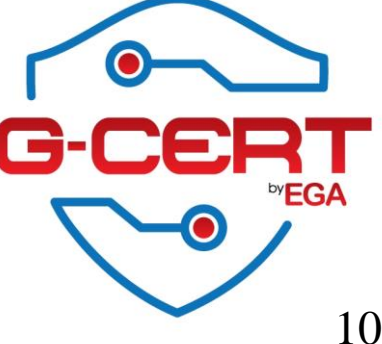

## การใช้งาน Reverse Proxy ผ่าน NGINX

ทำการสร้างไฟล์ Configuration ที่ Directory /etc/nginx/conf.d โดยชื่อไฟล์ต้องตามด้วย .conf ตัวอย่างเช่น /etc/nginx/conf.d/www.mydomain.com.conf จากนั้นเพิ่มบรรทัด ต่อไปนี้

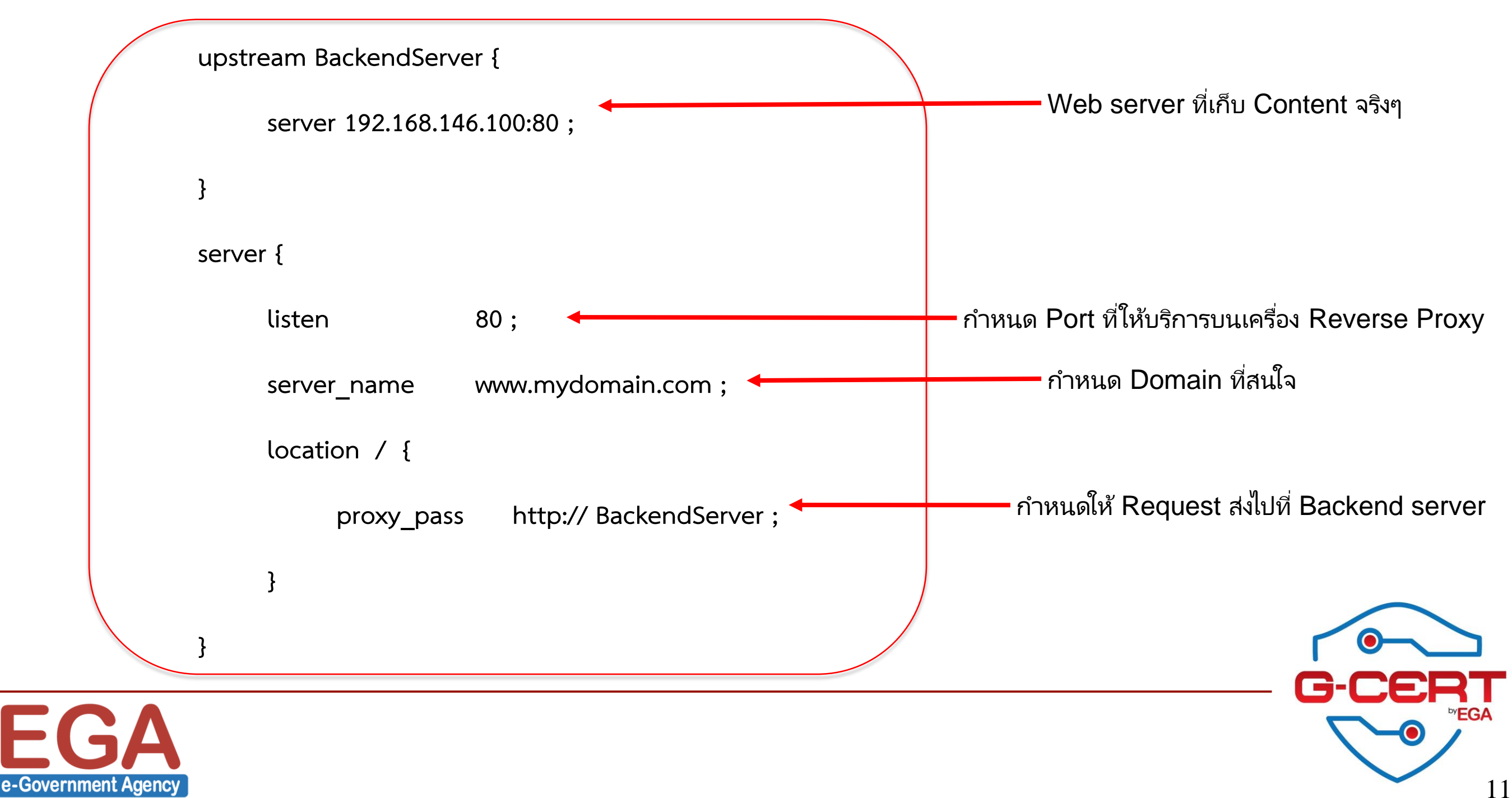

## การใช้งาน Reverse Proxy ผ่าน NGINX

เมื่อสร้างไฟล์ Configuration เสร็จแล้ว ให้ทำการทดสอบ Configuration syntax ด้วยคำสั่ง ต่อไปนี้

[root@server1 ~]# nginx -t

nginx: the configuration file /etc/nginx/nginx.conf syntax is ok

nginx: configuration file /etc/nginx/nginx.conf test is successful

จากนั้นให้ทำการ restart NGXIN

[root@server1 ~]# systemctl restart nginx

ทดสอบการใช้งาน

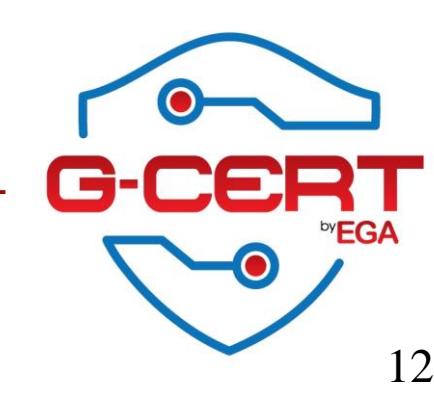

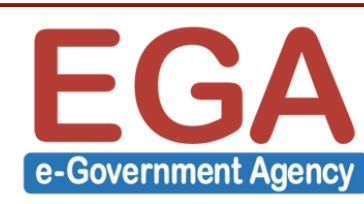

#### NGINX Logging

ทำการแก้ไขไฟล์ Configuration ของ Reverse Proxy ในส่วนของ Server tag ดังตัวอย่าง

| se | rver {      |                                                   |  |
|----|-------------|---------------------------------------------------|--|
|    | listen      | 80;                                               |  |
|    | server_name | www.mydomain.com;                                 |  |
|    | access_log  | /var/log/nginx/www.mydomain.com_access.log main ; |  |
|    | error_log   | /var/log/nginx/www.mydomain.com_error.log;        |  |
|    |             |                                                   |  |

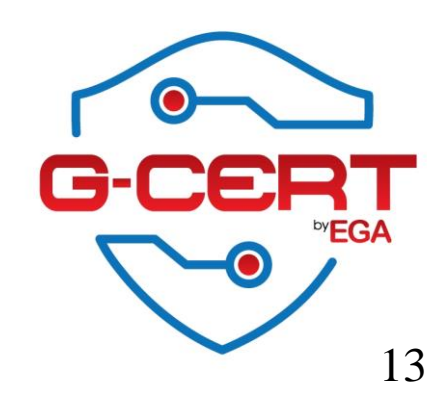

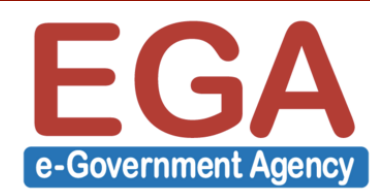

#### Load Balance by NGINX

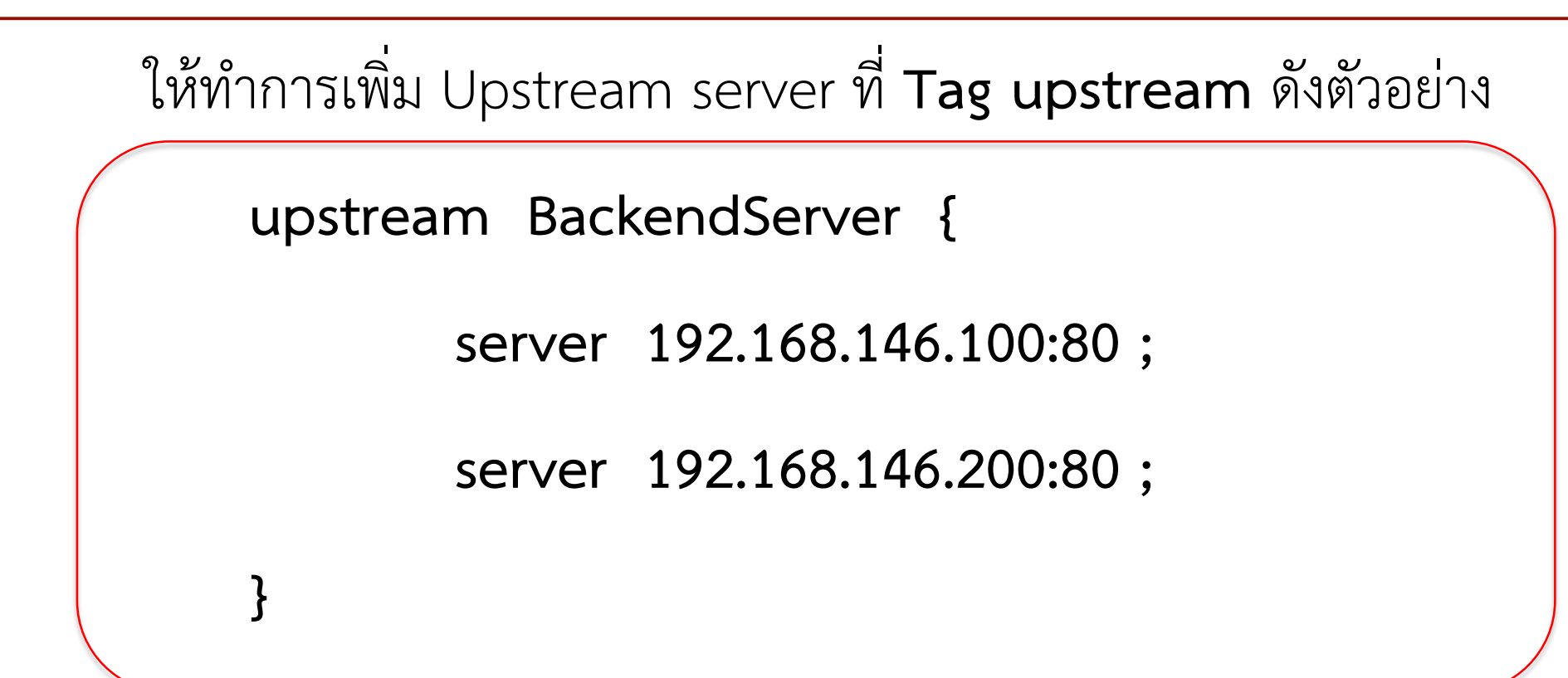

โดยรูปแบบของการกำหนดค่า Configure แบบนี้ NGINX จะทำการกระจาย Request ไปยัง Backend server แบบ **Round-robin** และจะทำการ Disable Backend server เครื่องที่ Down หรือใช้งานไม่ได้โดยอัตโนมัติ

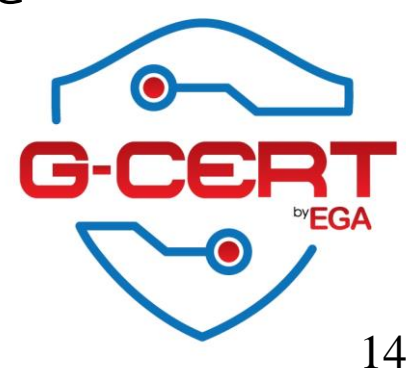

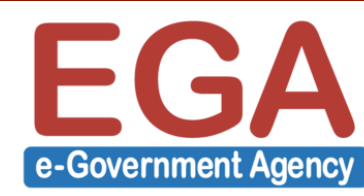

การกำหนดให้ Backend server อยู่ในสถานะ Standby

โดยรูปแบบของการกำหนดค่า Configure แบบนี้ เครื่อง Backend server ที่เป็น Backup จะ ไม่ถูกใช้งานจนกว่าเครื่องหลักจะ Down หรือใช้งานไม่ได้

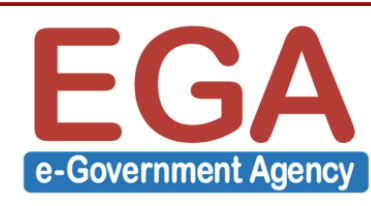

#### Load Balance by NGINX

การ Disable การใช้งาน Backend server บางเครื่อง

| upstrea | am Bacl | kendServer {       |        |
|---------|---------|--------------------|--------|
|         | server  | 192.168.146.100:80 | •      |
|         | server  | 192.168.146.200:80 | down ; |
| }       |         |                    |        |
|         |         |                    |        |

โดยรูปแบบของการกำหนดค่า Configure แบบนี้ เครื่อง Backend server ที่ถูกกำหนดเป็น down จะไม่ถูกใช้งานเลย

เมื่อเสร็จแล้วให้ทำการทดสอบ Configuration และทำการ Restart NGINX service

16

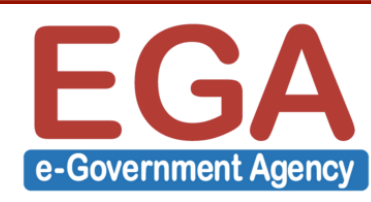

การกำหนดการใช้งาน Backend server บางเครื่องให้มากกว่าเครื่องอื่น ดังตัวอย่างนี้เป็นการ กำหนดในอัตราส่วนแบบ **4:1** 

| upstream BackendServer {            |  |
|-------------------------------------|--|
| server 192.168.146.100:80 weight=4; |  |
| server 192.168.146.200:80;          |  |
| }                                   |  |

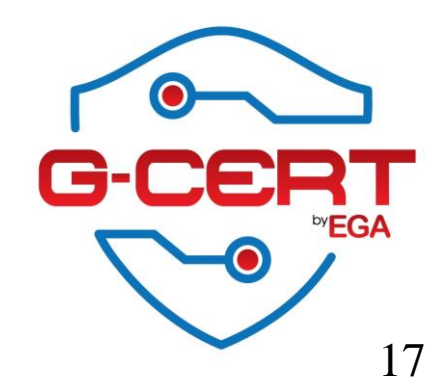

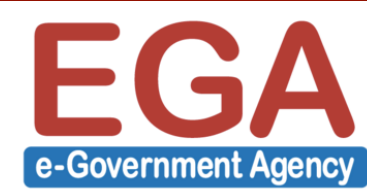

ตัวอย่างเช่น

- หากเรียก www.mydomain.com ให้ส่ง Request ไปยัง Backend server IP
   192.168.146.100
- หากเรียก www.mydomain.com/instranet ให้ส่ง Request ไปยัง Backend server IP
   192.168.146.200

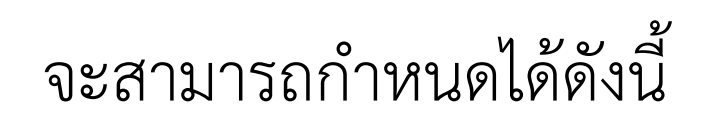

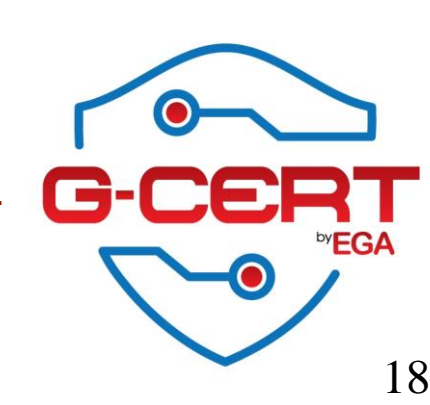

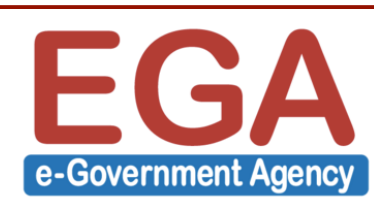

### Backend server.

```
upstream BackendServer {
```

```
server 192.168.146.100:80;
```

```
}
```

```
upstream BackendServer_Intranet {
```

```
server 192.168.146.200:80;
```

}

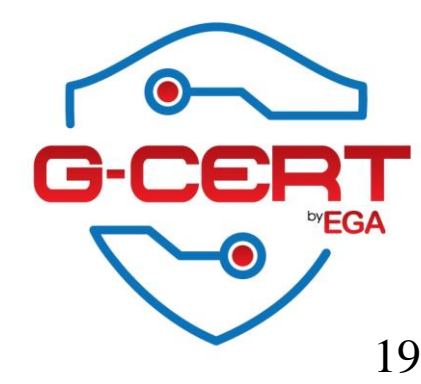

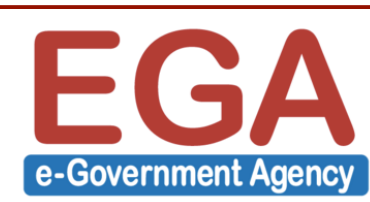

### Server define.

server {

- listen 80;
- server\_name www.mydomain.com;
- access\_log /var/log/nginx/www.mydomain.com\_access.log main ;
- error\_log /var/log/nginx/www.mydomain.com\_error.log;

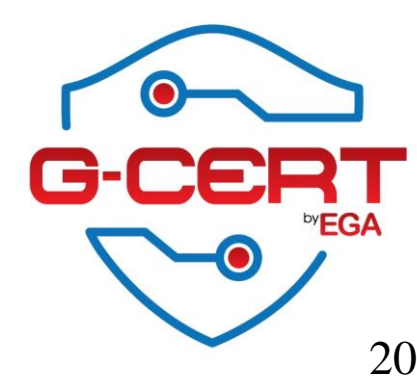

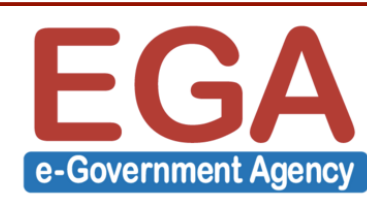

### Location define.

```
location /intranet {
                      http://BackendServer_Intranet;
       proxy_pass
 }
 location / {
                      http://BackendServer;
       proxy_pass
 }
```

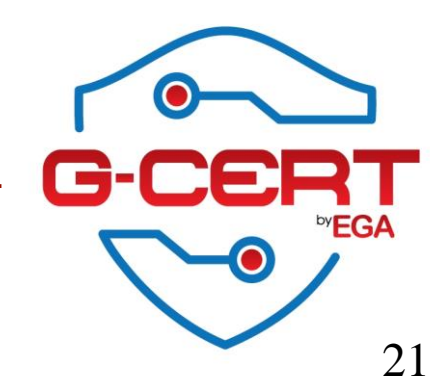

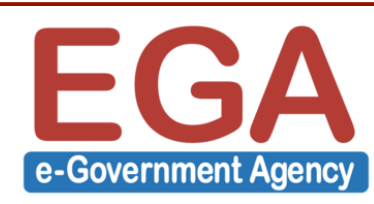

}

### HTTPS Offloading

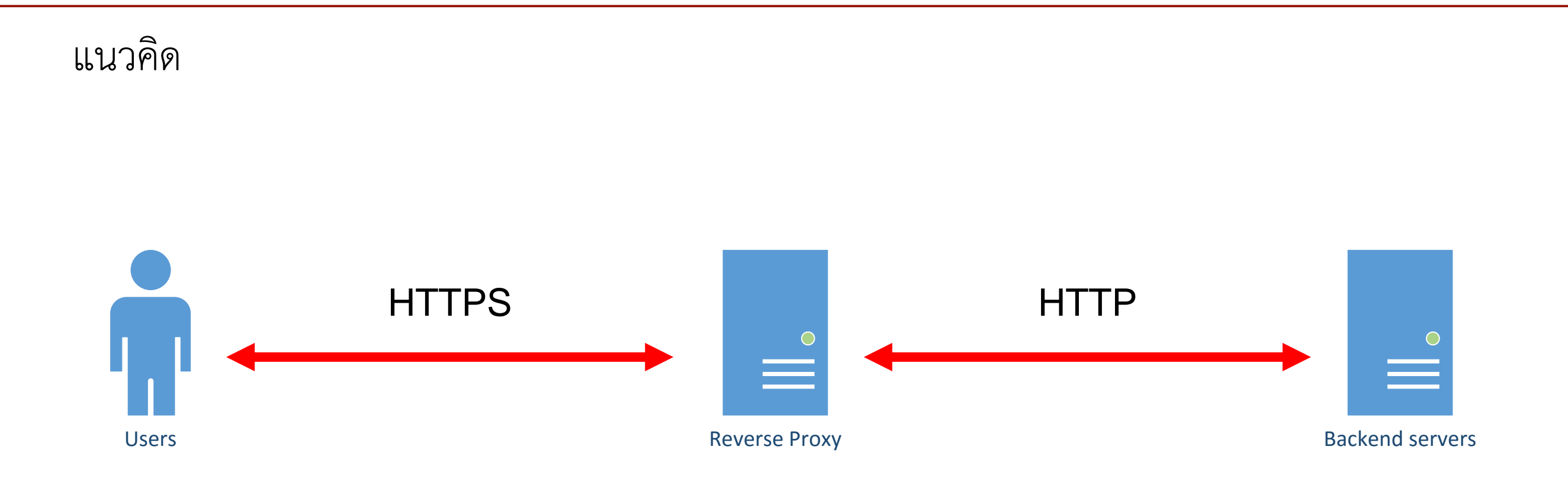

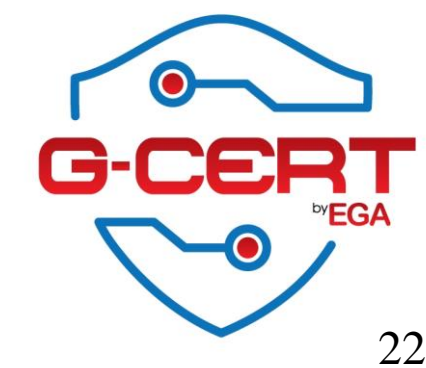

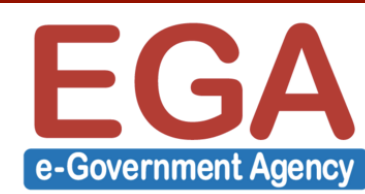

### HTTPS Offloading

ทำการสร้างไฟล์ SSL configure ที่ **/etc/nginx/conf.d/ssl.conf** 

| ssl                 | on;                         |
|---------------------|-----------------------------|
| ssl_certificate     | /etc/nginx/ssl/server.pem ; |
| ssl_certificate_key | /etc/nginx/ssl/server.pem;  |
|                     |                             |

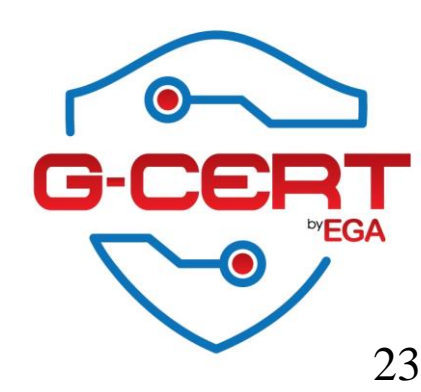

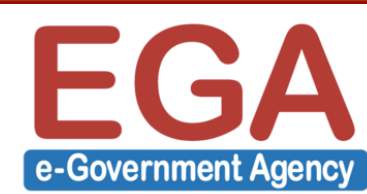

## HTTPS Offloading

แก้ไขไฟล์ /etc/nginx/conf.d/www.mydomain.com.conf ในส่วนของ Server tag

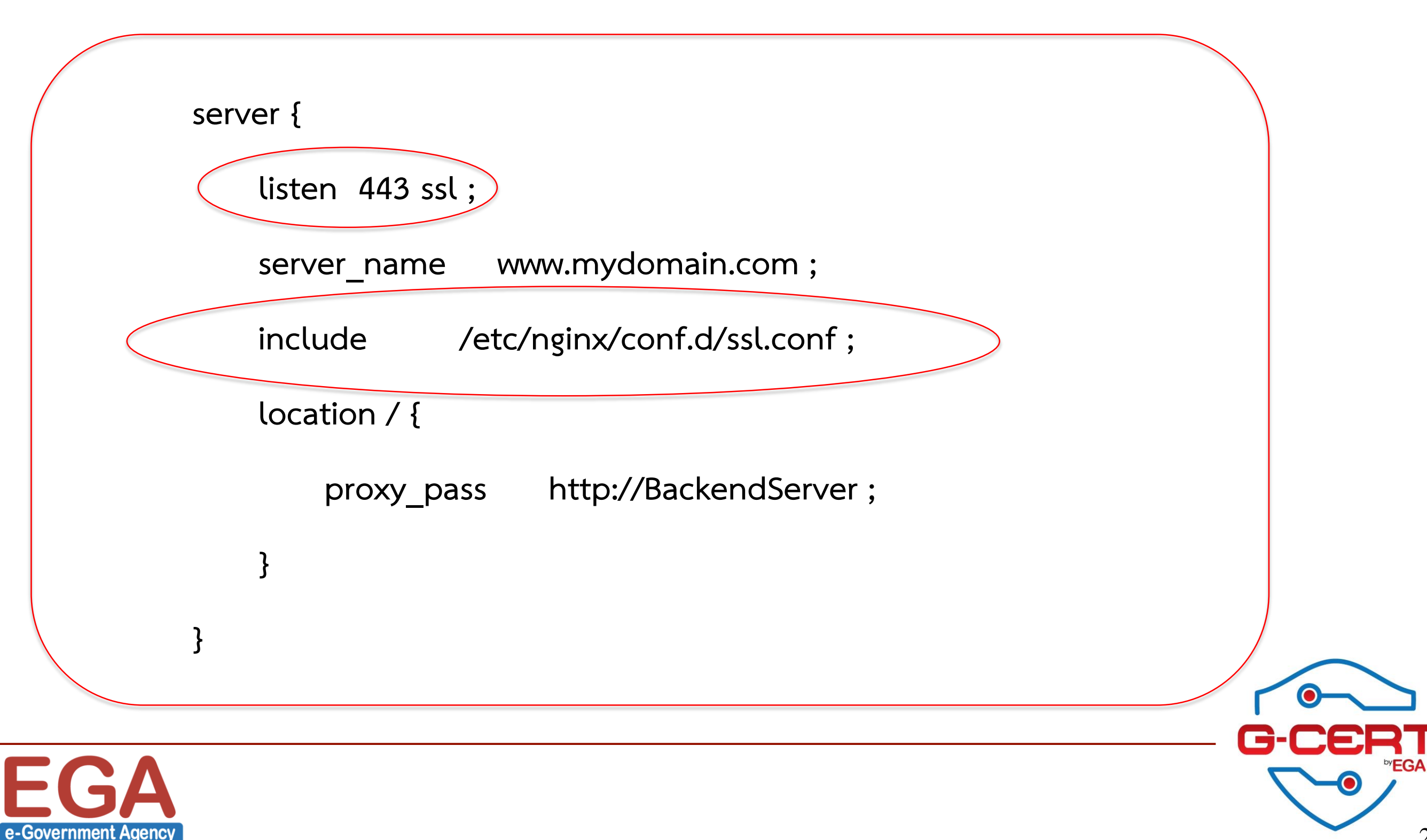

#### Redirect Users to HTTPS

เมื่อทำการ Configure ให้ใช้งาน HTTPS ได้แล้ว ให้ทำการเพิ่ม Configure ต่อไปนี้เข้าไปใน ไฟล์ (**/etc/nginx/conf.d/www.mydomain.com.conf**)

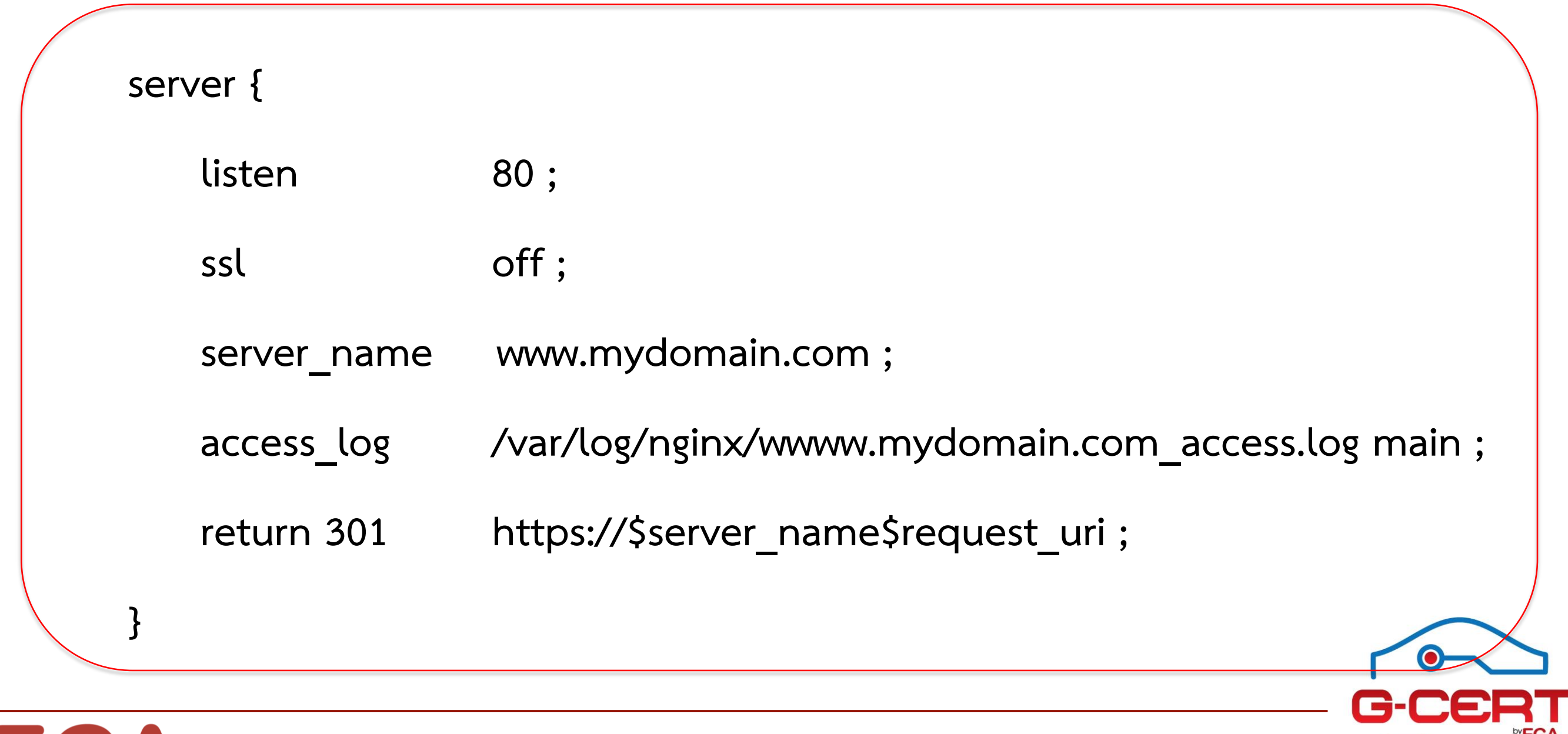

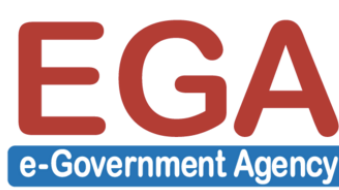

ทำการสร้าง RAM disk เพื่อใช้งานเป็น Caching เนื่องจาก RAM มีความเร็วในการใช้งานสูง กว่า Hard disk ดังนี้ (ในกรณีนี้ต้องการ Ramdisk ขนาด 128MB)

ทำการสร้าง Directory เพื่อใช้เป็น Ramdisk

[root@server1 ~]# mkdir /ramdisk

จากนั้นทำการแก้ไขไฟล์ /etc/fstab โดยเพิ่มบรรทัดต่อไปนี้เข้าไป

tmpfs /ramdisk tmpfs defaults,size=128M 00

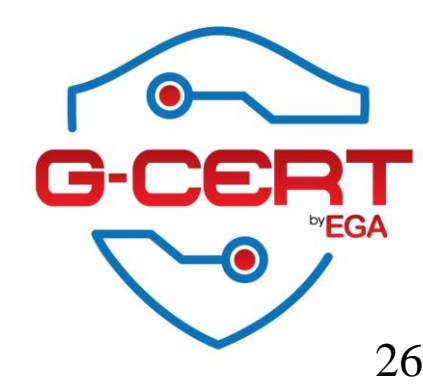

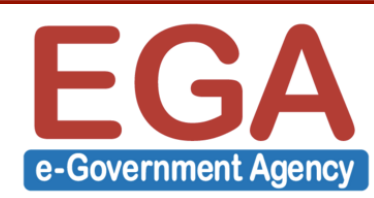

จากนั้นทำการสั่งให้ทำการ Remount partitions

[root@server1 ~]# mount -a

ตรวจสอบผลของการสร้าง Ramdisk

[root@server1 ramdisk]# df -h /ramdisk

Filesystem Size Used Avail Use% Mounted on tmpfs 128M 0 128M 0% /ramdisk

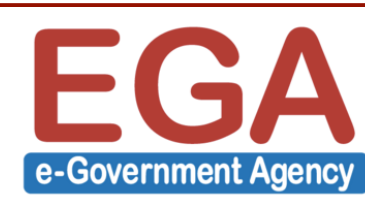

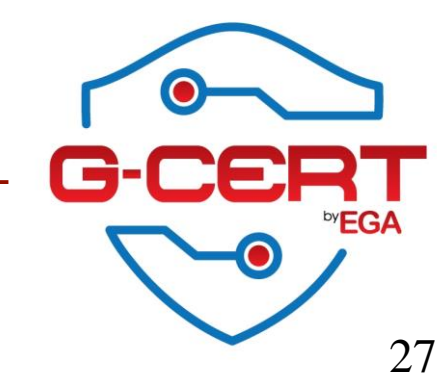

ทำการแก้ไขไฟล์ Reverse Proxy **/etc/nginx/conf.d/www.mydomain.com.conf** 

upstream BackendServer {

server 192.168.146.100:80;

}

proxy\_cache\_path /ramdisk/cache\_www.mydomain.com levels=1:2
keys\_zone=cache\_www.mydomain.com:8m max\_size=32m inactive=10m
use\_temp\_path=off;

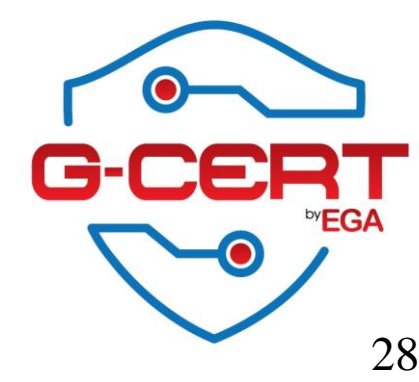

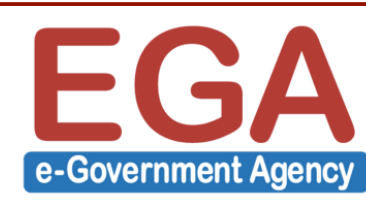

#### จากนั้นทำการแก้แขภายใต้ Tag location ดังตัวอย่าง

| server {                             |  |
|--------------------------------------|--|
| listen 443 ssl;                      |  |
| server_name www.mydomain.com;        |  |
| include /etc/nginx/conf.d/ssl.conf ; |  |
| location / {                         |  |
| proxy_pass http://BackendServer ;    |  |
| proxy_cache cache_www.mydomain.com;  |  |
| proxy_cache_valid 200 302 5m;        |  |
| proxy_cache_valid 404 1m;            |  |
| }                                    |  |

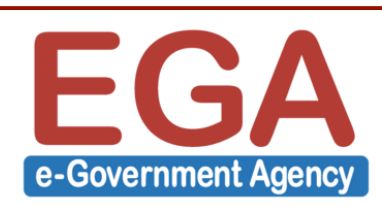

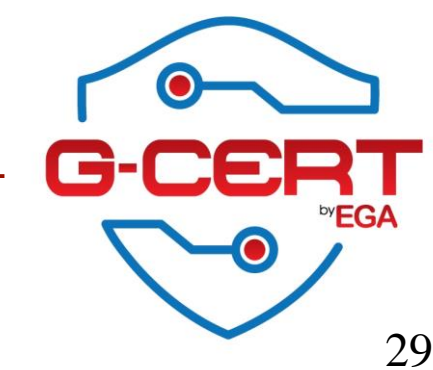

วิธี Clear cache ของ NGINX ทำได้โดยการลบข้อมูลใน RAM disk ได้เลย **ยกเว้น path temp ที่อยู่ใน proxy\_cache\_path** เช่น

[root@server1 ~]# ls -l /ramdisk/cache\_www.mydomain.com/

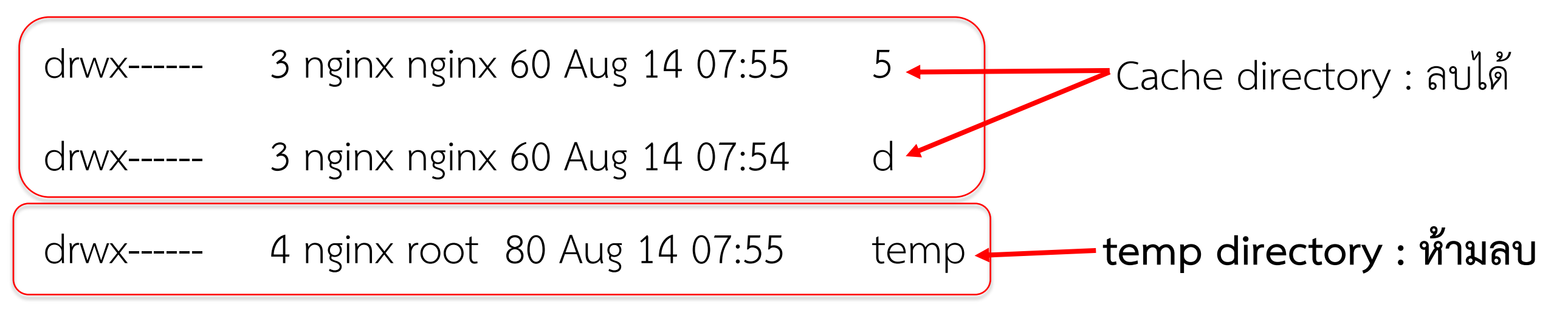

[root@server1 ~]# rm -rf /ramdisk/cache\_www.mydomain.com/5

[root@server1 ~]# rm -rf /ramdisk/cache\_www.mydomain.com/d

\*\*\* หากเผลอลบ temp ไป หรือเผลอลบหมด ให้แก้ไขโดยการ Restart service ของ NGINX

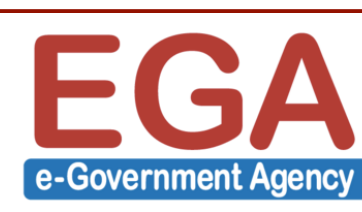

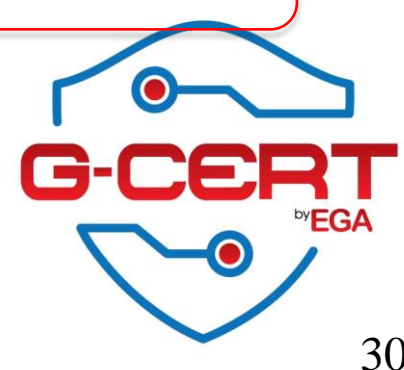

## การปิดค่า Server Tokens สามารถทำได้โดยการแก้ไขไฟล์ **/etc/nginx/nginx.conf** 

แล้วแก้ไขภายใต้ Tag http โดยเพิ่ม Configure ต่อไปนี้เข้าไป ดังตัวอย่าง

http { server\_tokens off;

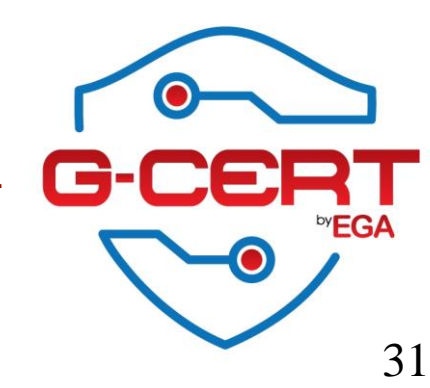

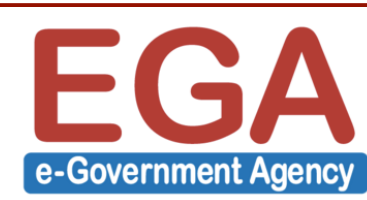

# การปรับแต่งค่า Configurations อื่นๆ

### การแก้ไข Request Header ของ NGINX โดยการแก้ไขในส่วนของ Tag location ดัง ตัวอย่าง

location / {

proxy\_set\_header X-Real-IP \$remote\_addr;

proxy\_set\_header X-Forwarded-For \$proxy\_add\_x\_forwarded\_for;

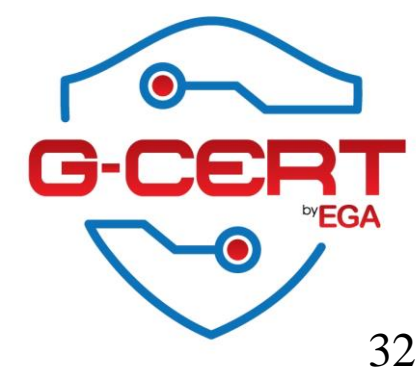

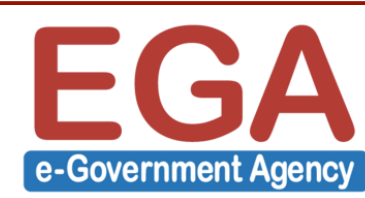

#### ### GoAccess (https://goaccess.io)

| C → C ► https://gaacesia C ► → C ► https://gaacesia For Concession For Concession                                                                                                    | GoAccess - Visual Web Lo ×                                                                                                    | ∸ – Ø ×                                                                                                    |
|----------------------------------------------------------------------------------------------------|----------------------------------------------------------------------------------------------------|----------------------------------------------------------------------------------------------------|
| For Concess       Jume       Pature       Downlow       Man Page       Reases       A.Q.       Issue       Issue       Issue       Issue       Issue                                                                                                    | → C Attps://goaccess.io                                                                                                    | ☆ 😪 =                                                                                                    |
| Dathboard - Overall Analyzed Requests (01/bcc/2010 - 18/Dcc/2010)Deture Parel: Visitors]Total Requests 24/0324 Processed Time 3Static Files 10521 Log Size 51.37 HB<br>Durg File 10021 Log Size 51.37 HB<br>Durg File 10021 Log Size 52.37 HB<br>Durg File 10021 HB<br>Durg File 10021 HB<br>Durg File 10021 HB<br>Durg File 10021 HB<br>Durg File 10021 HB<br>Durg File 10021 HB<br>Durg File 10021 HB<br>Durg File 10021 HB<br>Durg File 10021 HB<br>Durg HB<br>Durg File 10021 HB<br>Durg HB<br>Durg File 10021 HB<br>Durg HB<br>Durg HB<br>Du | <b>GOACCESS</b> Home Features Download Man Page Releases FAQ Issues                                                                                                    | s <b>Ç y</b>                                                                                                    |
| 2) 1 - Unique visitors per day - Including spiders       Total: 18/18         Hits Vis. X Bandwidth Avg. T.S. Cum, T.S. Max, T.S. Bata       web log analyzer and interactive viewer         14351 1138 5,75% 199,48 HB 356,20 ms 1,34 hr 1,07 mn 18/lec/2010       11/lec/2010         10980 1004 5,61% 1139,57% 199,48 HB 356,20 ms 1,14 hr 1,00 mn 17/lec/2010       11/lec/2010         11981 1138 5,15% 200,75% 1199,48 HB 356,20 ms 1,15 hr 41,33       115/lec/2010         11985 111 1385 5,50% 200,77% HB 258,03 ms 4,347       15/lec/2010         11981 1445 6,22% 14,00 HB 257,25 ms 59,33 m, 45,36       13/lec/2010         11981 1455 6,25% 200,77% HB 256,03 ms 1,15 hr 41,33       15/lec/2010         11981 1455 6,50% 200,77% HB 258,03 ms 1,27 hr 1,26 m 12/lec/2010       11/lec/2010         11981 1455 6,50% 200,77% HB 258,03 ms 3,41 mn 1,48 s POST HTTP/1,1 /       1/lec/2010         11981 1498 5,55 ms 3,441 mn 1,48 s POST HTTP/1,1 /       1/lec/2010         11983 137,48 ms 22,21 mm 8,29 s 6CT HTTP/1,1 //ostat.php       Bata         11993 153, 11,477 13,67 ms 137,48 ms 22,21 mm 8,29 s 6CT HTTP/1,1 //ostat.php       Bata         11993 153, 11,00 mB 2,55 ms 3,441 mn 1,48 s POST HTTP/1,1 //ostat.php       Bata         11993 14,52 ms 7,28 ms 7,28 ms 7,28 ms 3,26 ms 6,65 ms 4,48 ms 2,20 ms 7,88 ms 3,10 ms                                                                                                    | Dashboard - Overall Analyzed Requests (01/Dec/2010 - 18/Dec/2010)       [Active Panel: Visitors]         Total Requests       247834 Unique Visitors 22953 Unique Files 14622 Referrers 0         Valid Requests       247834 Processed Time 3         Static Files       10521 Log Size         Failed Requests       0         Log File       /var/log/apache/access.log | What is it?                                                                                                    |
| 1720       244       0.69%       27,32       MiB       106,41 ms       3,05 mn       4,86 s GET HTTP/1.1 /rss.php         3       - Static Requests       Total:       366/10521       See the JSON or CSV outputs.                                                                                                    | > 1 - Unique visitors per day - Including spiders       Total: 18/18         Hits       Vis.       X       Bandwidth Avg. T.S. Cum, T.S. Max. T.S. Data         14351       1138       5.79%       188.48       MiB 336.20       ms       1.34       hr       1.07       mn 18/Dec/2010       111111111111111111111111111111111111                                         | GoAccess is an open source real-time<br>web log analyzer and interactive viewer<br>that runs in a terminal in *nix systems<br>or through your browser.<br>It provides fast and valuable HTTP<br>statistics for system administrators that<br>require a visual server report on the fly. |
|                                                                                                    | 3 - Static Requests Total: 366/10521                                                                                                    | See the JSON or CSV outputs.                                                                                                    |

#### Why GoAccess?

GoAccess was designed to be a fast, terminal-based log analyzer. Its core idea is to quickly analyze and view web server statistics in **real time** without needing to use your browser (*great if you want to do a quick analysis of your access log via SSH, or if you simply love working in the terminal*).

While the terminal output is the default output, it has the capability to generate a complete **real-time UTWL** report as well as a **ISON** and **CSV** report.

#### ♣ Key Features — See Full List

- Fast, real-time, millisecond/second updates, written in C
- No configuration needed, just run it against your log
- Only neurses as a dependency
- Nearly all web log formats (Apache, Nginx, Amazon S3, Elastic Load Balancing, CloudFront, etc)
- Beautiful terminal and bootstrap dashboards (Tailor GoAccess to suit your

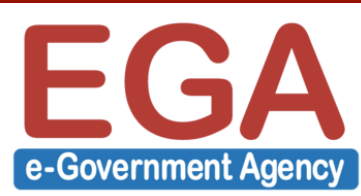

### GoAccess (https://goaccess.io)

[root@server1 ~]# yum -y install goaccess

จากนั้นทำการแก้ไขไฟล์ /etc/goaccess.conf โดยเอา # จากแถวต่อไปนี้

time-format %H:%M:%S

date-format %d/%b/%Y

log-format %h %^[%d:%t %^] "%r" %s %b "%R" "%u"

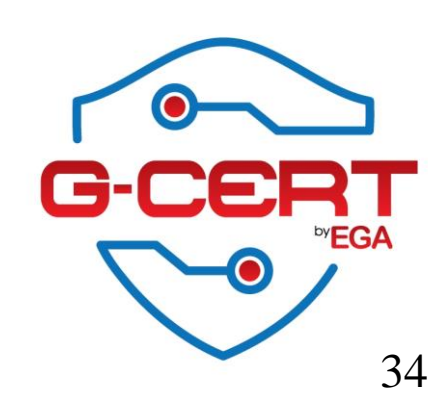

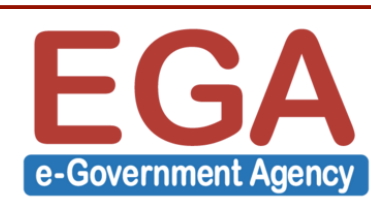

### GoAccess (https://goaccess.io)

ทดสอบใช้งาน goaccess ดังตัวอย่าง

[root@server1 ~]# goaccess -f /var/log/nginx/access.log

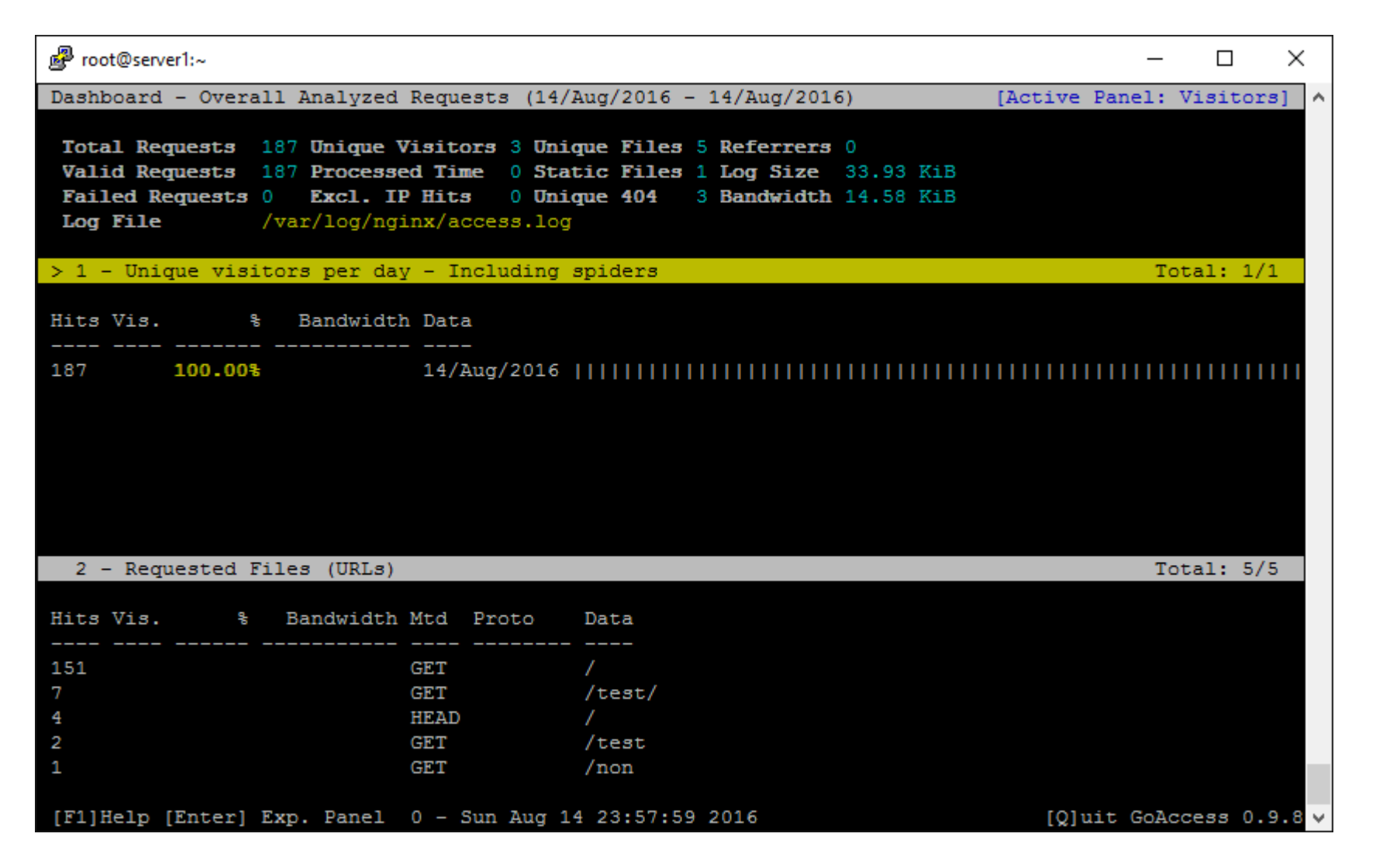

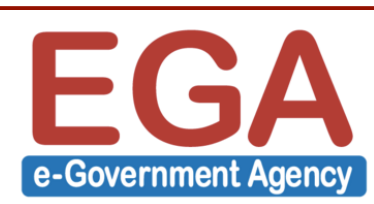

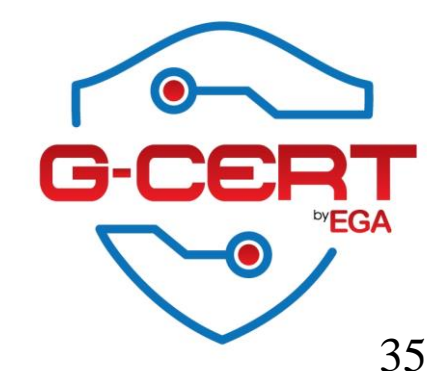

#### ### GoAccess (https://goaccess.io)

#### ทดสอบใช้งาน goaccess ดังตัวอย่าง

#### [root@server1 ~]# goaccess -f /var/log/nginx/access.log > /usr/share/nginx/html/report.html

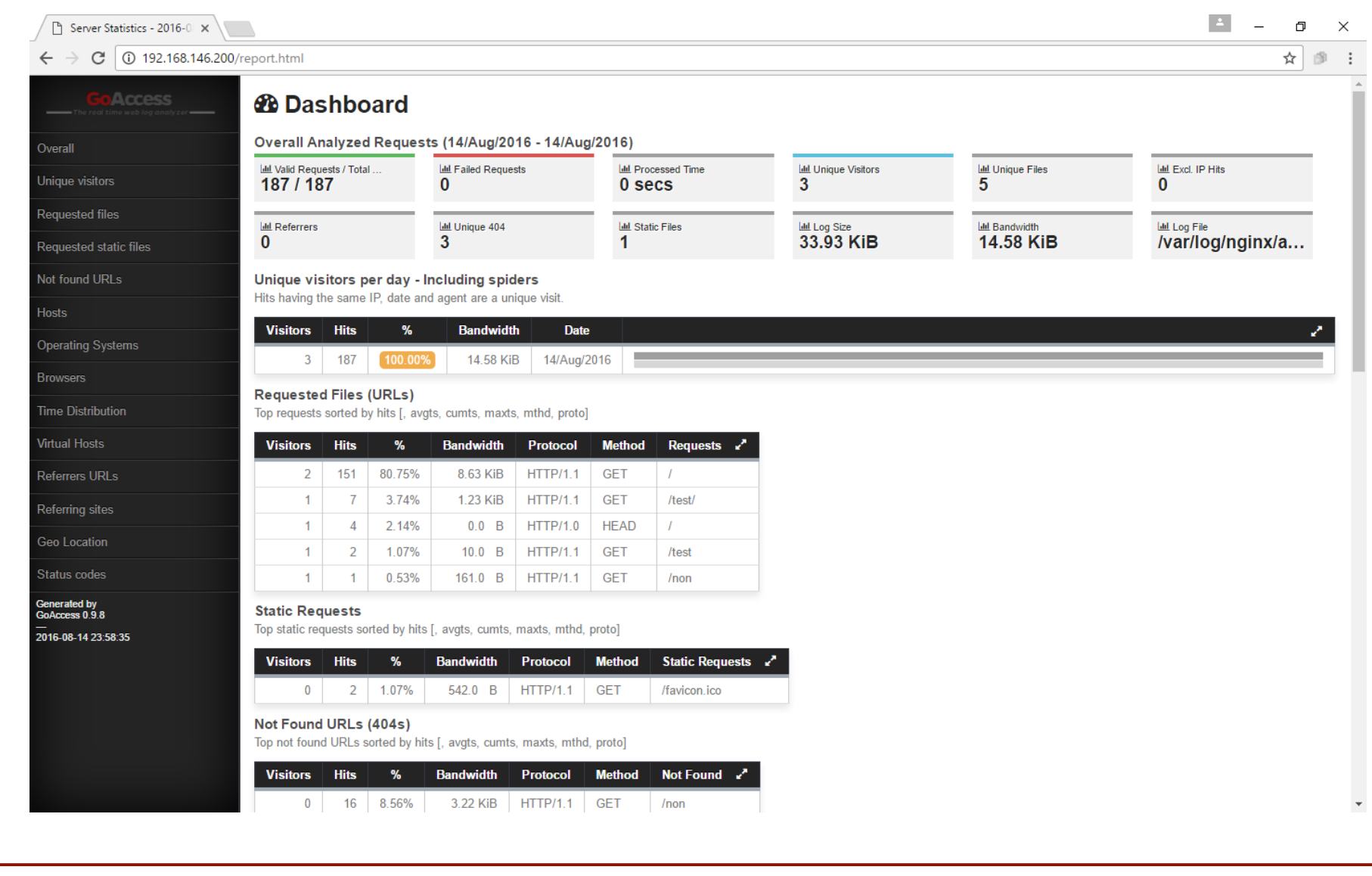

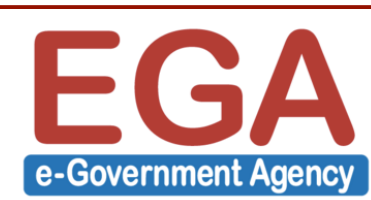

# Questions?

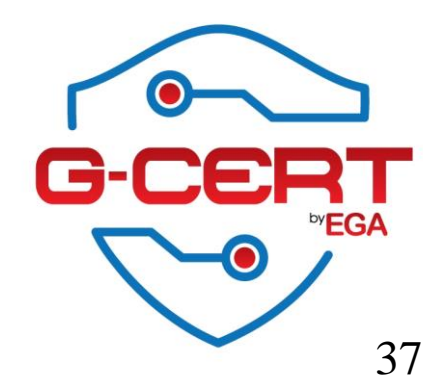

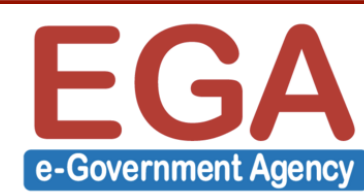